# cEdge SD-WAN XEでのHSECK9ライセンスの設 定

内容 <u>はじめに</u> 前提条件 要件 <u>使用するコンポーネント</u> <u>背景説明</u> コンセプト スループット動作 <u>ライセンスの有効性の確認</u> <u>ルータの動作モード</u> 設定 <u>CSSMへのオンライン方式</u> トランスポートタイプの設定とデフォルトCSSM URLの設定 製品インスタンス登録トークンの生成 <u>cEdgeとCSSM間の信頼確立の生成</u> Trust Establishment Successカウンタの確認 承認の要求 アクティブ化が正常に行われたことを確認する <u>CSSMへのオフライン方式</u> <u>ローカルライセンス予約の生成</u> <u>cEdge UDI情報の取得</u> <u>予約フォームへのcEdge UDIの入力</u> <u>予約するライセンス数の選択</u> <u>ライセンスのデバイスタイプの選択</u> 認証コードの生成 <u>SLACのダウンロード</u> <u>SLACをcEdgeにコピーする</u> SLACのインストール <u>インストールが成功したことを確認する</u> HSECK9ライセンスを返却する <u>オンライン方式</u> Offlineメソッド <u>リターンコードの生成</u> <u>予約の削除</u> アクティベーション:リロードが必要ですか。 「license feature hsec」を有効にするには、ISR4K/ISR1K/8300/8200プラットフォームでリロー <u>ドが必要ですか。</u> <u>8500ベースのプラットフォームでは、hsecをアクティブにするためにリロードが必要だという</u> <u>のは本当ですか。</u> <u>hsecのアクティブ化後にC8000vをリロードする必要がありますか。</u>

<u>hsecのアクティブ化後にCSR1000vをリロードする必要がありますか。</u>

<u>リロード動作はSDWANモードと非SDWANモードで同じですか。</u>

<u>hsecライセンスの非アクティブ化についても同様ですか。</u>

#### 確認

<u>便利なコマンド</u>

<u>トラブルシュート</u>

 一般的な問題

 DNS解決が機能しない

 SD-WANトンネルがDNSをブロックする

 トランスポートURLが正しくありません

 SD-WANトンネルがHTTPSをブロック

 外部ファイアウォールがCSSM URL、IP、またはポート443をブロック

 インターネットへの複数のインターフェイス

## <u>関連情報</u>

## はじめに

このドキュメントでは、SD-WAN XE cEdgeにHSECK9ライセンスをインストールしてトラブル シューティングする方法について説明します。

## 前提条件

## 要件

次の項目に関する知識があることが推奨されます。

- Cisco Software-Defined Wide Area Network(SD-WAN)
- ・ Cisco IOS® XEコマンドラインインターフェイス(CLI)
- Smart Licensing
- Cisco Software Central (登録ユーザ専用)

使用するコンポーネント

このドキュメントは、次のソフトウェアとハードウェアのバージョンに基づいています。

- cEdge C1111-8PWEバージョン17.6.3
- Cisco Smart Software Manager(CSSM)

このドキュメントの情報は、特定のラボ環境にあるデバイスに基づいて作成されました。このド キュメントで使用するすべてのデバイスは、クリアな(デフォルト)設定で作業を開始していま す。本稼働中のネットワークでは、各コマンドによって起こる可能性がある影響を十分確認して ください。

## 背景説明

## コンセプト

ポリシーを使用したスマートライセンスでは、次のようなさまざまな新しい概念が使用されます 。

- ライセンス適用タイプ
- ライセンス期間
- 認証コード
- Smart Licensing Authorization Code(SLAC)を必要とするスループットレベル SLACを必要とするルータプラットフォーム
- ・ポリシー
- ・ 生産資源稼働率の測定レポート(RUMレポート)およびレポート通知
- 信頼コード

詳細については、「<u>ポリシーの概念を使用したスマートライセンス</u>」を参照してください。

## スループット動作

- 製品にHSECK9ライセンスの形式がない場合、すべてのISR1000シリーズ、ISR4000シリーズ、C8200、C8300、CSR1000v、C8000v、およびISRvのデフォルトは250 Mbpsです。
- スループットを250 Mbpsより高くする必要がある場合は、すべてのISR1000シリーズ、 ISR4000シリーズ、C8200、C8300、CSR1000v、C8000v、およびISRvにHSECK9ライセンスをインストールする必要があります。
- ・すべてのASR1000シリーズで、250 Mbpsを超えるHSECK9を使用する必要はありません。
- すべてのC8500には、製造元でHSECK9ライセンスがインストールされている必要があります。インストールされていない場合は、HSECK9ライセンスを手動でインストールできます。
- コントローラ管理モードにはスループットの設定はありません。HSECK9ライセンスをイン ストールすると、フォワーディングコア/パケットプロセッサエンジンが自動的にスループ ットを解放します。
- HSECK9ライセンスのインストール後の最大スループットは、プラットフォームのハードウェア機能によって異なります。詳細については、各プラットフォームのデータシートを参照してください。

◆ 注:20.9.2および17.9.2aの時点で、HSECライセンスはvManageから直接管理できます。詳細については、以下を参照してください。 <u>Cisco Catalyst SD-WANスタートアップガイド – HSECライセンスの管理[Cisco SD-WAN] –</u> <u>シスコ</u>

## ライセンスの有効性の確認

ステップ1:移動先Cisco Software Central.

- ステップ 2: Smart Software Managerをクリックします。
- ステップ3:トップメニューからInventoryを選択します。

ステップ4:適切な仮想アカウントを選択します。

ステップ 5: Virtual Accountの下にあるLicensesタブを選択します。

手順6: ライセンスが追加され、正のバランスで使用可能であることを確認します。

| Cisco Software Central > Smart Software Licensing |                |                                   |                   |              |                |        | Cisco Systems, TAC  |
|---------------------------------------------------|----------------|-----------------------------------|-------------------|--------------|----------------|--------|---------------------|
| Smart Software Licensing                          | Decede   Decfe | and the Design Association of the | annata I. Antoita |              |                |        | Support F           |
| viens inventory Convert to Smart Licensing        | Reports Prete  | rences   On-Prem Ac               | counts Activity   |              |                |        |                     |
| /irtual Account: sdwan-lab ▼                      |                |                                   |                   |              |                |        |                     |
| General Licenses Product Instances                | Event Log      |                                   |                   |              |                |        |                     |
|                                                   |                |                                   |                   |              |                |        | By Name By Tag      |
| Available Actions - Manage                        | License Tags   | License Reserva                   | ation             | Show Licens  | e Transactions |        | Search by License O |
|                                                   |                |                                   |                   |              |                | -      | Advanced Search 🗸   |
| License                                           | Billing        | Available to Use                  | In Use            | Substitution | Balance        | Alerts | Actions             |
| Router US Export Lic. for DNA                     | Prepaid        | 1                                 | 0                 |              | +1             |        | Actions -           |
|                                                   |                |                                   |                   |              |                |        |                     |
|                                                   |                |                                   |                   |              |                |        | Showing 1 Record    |

ライセンスがない場合、または残りのライセンスがマイナス(赤)の場合は、<u>シスコライセンスチーム</u>でケースをオープンしてく ださい。

◆ 注:このガイドでは、HSECK9ライセンスまたはDNA用Router USエクスポートライセンスをすでに購入し、スマートアカウント内の有効な仮想アカウントに追加していることを前提としています。

ルータの動作モード

次のいずれかのコマンドを使用して、ルータがコントローラ管理モードになっていることを確認します。

<#root>

show platform software device-mode

show version | include mode

以下に例を挙げます。

<#root>

Router#

show platform software device-mode

Device Operating-mode: Controller-Managed Device-mode bootup status: 8/03 00:44:16 System is green Bootup Success

Router#

show version | in mode

Router operating mode: Controller-Managed

 注:動作モードの結果がAutonomousになる場合、controller-mode enable コマンドを使用してルータをコントローラ管理ル ータに移動します。

## 設定

CSSMへのオンライン方式

トランスポートタイプの設定とデフォルトCSSM URLの設定

ステップ1:正しいトランスポートタイプとURLを設定します。

#### <#root>

cEdge#

config-transaction

cEdge(config)#

license smart transport smart

cEdge(config)#

license smart url default

cEdge(config)#

commit

Commit complete.

CLIアドオン機能テンプレートを使用して設定できます。詳細については、「CLIアドオン機能テンプレート」を参照して
 ください。

ステップ2:変更が正しくコミットされていることを確認します。

#### <#root>

cEdge#

show lic tech support | begin Smart Licensing Status

Smart Licensing Tech Support info

Smart Licensing Status

Smart Licensing is ENABLED

License Conversion: Automatic Conversion Enabled: True Status: Not started

Export Authorization Key:
Features Authorized:
<none>

Utility: Status: DISABLED

Smart Licensing Using Policy: Status: ENABLED

Data Privacy: Sending Hostname: yes Callhome hostname privacy: DISABLED Smart Licensing hostname privacy: DISABLED Version privacy: DISABLED

Transport:

Type: Smart <<<<<<> This must be Smart

URL: https://smartreceiver.cisco.com/licservice/license <<<<<< URL must be pointed to smartrece

Proxy: Address: <empty> Port: <empty> Username: <empty> Password: <empty> Server Identity Check: True

Solution State State Sta

## 製品インスタンス登録トークンの生成

## ステップ1:新しいトークンを生成します。

## ライセンスが存在する同じ仮想アカウントで、Generalタブに移動し、New Tokenをクリックします.

Virtual Account: sdwan-lab -

| General                                     | Licenses        | Product Instances                                                  | Event Log                 |                  |             |            |         |
|---------------------------------------------|-----------------|--------------------------------------------------------------------|---------------------------|------------------|-------------|------------|---------|
| Virtual Ac                                  | count           |                                                                    |                           |                  |             |            |         |
| Description                                 | :               |                                                                    |                           |                  |             |            |         |
| Default Virt                                | ual Account:    | No                                                                 |                           |                  |             |            |         |
| Product In<br>The registration<br>New Token | en              | istration Tokens<br>can be used to register new<br>Expiration Date | product instances to this | virtual account. | Description | Created By | Actions |
|                                             |                 |                                                                    |                           | No Records Found |             |            |         |
| The token will                              | be expired when | either the expiration or the                                       | maximum uses is reache    | d                |             |            |         |
|                                             |                 |                                                                    |                           |                  |             |            |         |

ステップ2:新しいトークンの情報を入力します。

説明:トークンの使用目的の簡単な説明。 失効日:トークンが製品登録に有効な日数。

最大使用数:トークンの最大使用数。オプション。

Allow export-controlledオプションにチェックマークが入っていることを確認する。そうしないと、ライセンス登録が失敗し、 Create Tokenをクリックします。 ◇ 注:トークンは、有効期限または最大使用量に達すると期限切れになります。

�� 注:詳細については、「<u>Cisco Export Trade</u>」を参照してください<u>。</u>

ステップ3:トークンをコピーします。

生成したトークンをクリップボードにコピーします。Actions > Copyの順に移動するか、トークン文字列の横にある小さな青いア イコンを使用して手動でコピーします。

#### Virtual Account: sdwan-lab -

| General                                           | Licenses                                                    | Product Instances                                                                                                    | Event Log                            |                    |                      |                   |                  |
|---------------------------------------------------|-------------------------------------------------------------|----------------------------------------------------------------------------------------------------|--------------------------------------|--------------------|----------------------|-------------------|------------------|
| Virtual Ac<br>Description<br>Default Virt         | count<br>:<br>ual Account:                                  | No                                                                                                    |                                      |                    |                      |                   |                  |
| ODRIMjg0<br>xNjU3NTQn<br>B8S2IFK3B<br>B0DzIuZit41 | WQtMDk4ZC00<br>vMTY0LTE2NjM<br>sUXZEZWpCaE.<br>MEwyb3hX%0AV | WixLTgzYmYtODM<br>DODM2%0ANJU4MD<br>JBK2lkREMrVJRmUT<br>TI4ND0%3D%0A                                                                                                    | product instances to thi             | s virtual account. |                      |                   |                  |
| Press ctrl + c                                    | to copy selected                                            | d text to clipboard.                                                                                                    | Uses                                 | Export-Controlled  | Description          | Created By        | Actions          |
| ODRIMjg0Y                                         | VQtMDk 🛛                                                    | 2022-Sep-18 06:47:45 (in<br>a either the expiration or the expiration or the expiratio | 30 days)<br>ne maximum uses is react | Allowed            | hseckk9 Installation | ericgar<br>Copy   | Actions -        |
|                                                   |                                                             |                                                                                                    |                                      |                    |                      | Downloa<br>Revoke | d<br>ng 1 Record |

#### cEdgeとCSSM間の信頼確立の生成

エクスポート制御ライセンスの使用を許可するには、cEdgeがCSSMとの信頼を確立する必要があります。ハンドシェイクでは、 cEdgeは前のステップでCSSMで生成されたトークンを使用します。

<#root>

license smart trust idtoken TOKEN local force

以下に例を挙げます。

## <#root>

cEdge#

license smart trust idtoken ZThjOTlmM2UtMjQ2ZC00YjI1LTgwNjctZGIxZjIzYjZiYmVmLTE2NjM0NjI1%0AMjgyNTh8YWNVe

信頼が確立された直後に、ログにはCSSMとの通信が表示されます。

#### <#root>

cEdge#

show logging last 50

<snip>

\*Aug 18 21:03:44.730: %CRYPTO\_ENGINE-5-KEY\_DELETED: A key named SLA-KeyPair2 has been removed from key \*Aug 18 21:03:46.146: %CRYPTO\_ENGINE-5-KEY\_ADDITION: A key named SLA-KeyPair2 has been generated or imp \*Aug 18 21:03:53.221: %SYS-6-PRIVCFG\_ENCRYPT\_SUCCESS: Successfully encrypted private config file \*Aug 18 21:03:56.107: %SMART\_LIC-5-COMM\_RESTORED: Communications with Cisco Smart Software Manager (CSS \*Aug 18 21:03:56.347: %SMART\_LIC-6-TRUST\_INSTALL\_SUCCESS: A new licensing trust code was successfully i

Trust Establishment Success カウンタの確認

trust establishment successカウンタが増加していることを確認します。つまり、ライセンスエージェントはCSSMに到達できます。

## <#root>

cEdge#

show lic tech support | begin Communication Statistics

Communication Statistics:

Communication Level Allowed: DIRECT Overall State: <empty> Trust Establishment: Attempts: Total=1, Success=1, Fail=0 Ongoing Failure: Overall=0 Communication=0 <<<<<<< Last Response: OK on Aug 18 21:03:56 2022 UTC Failure Reason: <none> Last Success Time: Aug 18 21:03:56 2022 UTC Last Failure Time: Aug 18 21:00:43 2022 UTC <snip>

♥ 注:failカウンタが増加する場合は、このドキュメントの「トラブルシューティング」の項に進んでください。

### 承認の要求

この時点で、信頼は確立されますが、HSECK9ライセンスはまだ使用されていません。これは、CSSMにライセンスの使用状況を 要求するルータを作成する必要があるためです。ライセンスを取得するには、認証要求を実行します。

<#root>

cEdge#

ログ:

#### <#root>

cEdge#

show logging | include SMART

```
*Aug 18 21:11:41.553: %SMART_LIC-6-AUTHORIZATION_INSTALL_SUCCESS: A new licensing authorization code wa 
*Aug 18 21:11:41.641: %SMART_LIC-6-EXPORT_CONTROLLED: Usage of export controlled features is allowed fo
```

スマートライセンスのイベントログには、より多くの情報が必要になった場合に備えて、ライセンス要求情報が保存されます。

#### <#root>

cEdge#

show lic eventlog 0

```
**** Event Log ****
2022-08-18 21:11:41.538 UTC SAEVT_RESERVE_INSTALL_START udi="PID:C1111-8PWE,SN:FGL2149XXXX" authorizati
2022-08-18 21:11:41.552 UTC SAEVT_TAG_EXPORT exportAllowed="False" count="0" entitlementTag="regid.2019-
2022-08-18 21:11:41.576 UTC SAEVT_TAG_EXPORT exportAllowed="True" count="0" entitlementTag="regid.2019-
2022-08-18 21:11:41.576 UTC SAEVT_STATE_RESERVE_AUTHORIZED
2022-08-18 21:11:41.641 UTC SAEVT_TAG_AUTHORIZED count="1" entitlementTag="regid.2019-03.com.cisco.DNA_
2022-08-18 21:11:41.641 UTC SAEVT_TAG_EXPORT exportAllowed="True" count="1" entitlementTag="regid.2019-
2022-08-18 21:11:41.641 UTC SAEVT_TAG_EXPORT exportAllowed="True" count="1" entitlementTag="regid.2019-
2022-08-18 21:11:41.641 UTC SAEVT_TAG_EXPORT exportAllowed="True" count="1" entitlementTag="regid.2019-
2022-08-18 21:11:41.641 UTC SAEVT_TAG_EXPORT exportAllowed="True" count="1" entitlementTag="regid.2019-
2022-08-18 21:11:41.641 UTC SAEVT_TAG_EXPORT exportAllowed="True" count="1" entitlementTag="regid.2019-
2022-08-18 21:11:41.641 UTC SAEVT_TAG_EXPORT exportAllowed="True" count="1" entitlementTag="regid.2019-
2022-08-18 21:11:41.641 UTC SAEVT_TAG_EXPORT exportAllowed="True" count="1" entitlementTag="regid.2019-
2022-08-18 21:12:06.119 UTC SAEVT_RESERVE_INSTALL_START udi="PID:C1111-8PWE,SN:FGL2149XXXX" authorizati
```

#### アクティブ化が正常に行われたことを確認する

ライセンスが使用可能で、正しくアクティブ化されているかどうかを確認するコマンドがいくつかあります。

<#root>

show license tech support | begin License Usage

show license authorization

show license summary

show license usage

以下に例を挙げます。

## <#root>

cEdge#

show license tech support | begin License Usage

License Usage \_\_\_\_\_ Handle: 1 License: hseck9 Entitlement Tag: regid.2019-03.com.cisco.DNA\_HSEC,1.0\_509c41ab-05a8-431f-95fe-ec28086e8844 Description: hseck9 Count: 1 Version: 1.0 Status: IN USE(15) <<<<<<<<< Status time: Aug 18 21:11:41 2022 UTC Request Time: Aug 18 21:11:41 2022 UTC Export status: RESTRICTED - ALLOWED Feature Name: hseck9 Feature Description: hseck9 Enforcement type: EXPORT RESTRICTED License type: Perpetual Measurements: ENTITLEMENT: Interval: 00:15:00 Current Value: 1 cEdge# show license authorization Overall status: Active: PID:C1111-8PWE, SN:FGL2149XXXX Status: SMART AUTHORIZATION INSTALLED on Aug 18 21:11:41 2022 UTC <<<<<<<<< Last Confirmation code: Ocde51c5 Authorizations: Router US Export Lic. for DNA (DNA\_HSEC): Description: U.S. Export Restriction Compliance license for DNA based Routers Total available count: 1 Enforcement type: EXPORT RESTRICTED Term information: Active: PID:C1111-8PWE, SN:FGL2149XXXX Authorization type: SMART AUTHORIZATION INSTALLED <<<<<<<<

License type: PERPETUAL Term Count: 1 Purchased Licenses: No Purchase Information Available

Edge#

show license summary

License Usage: License Entitlement Tag Count Status

hseck9 (DNA\_HSEC) 1 IN USE <<<<<<

CSSMへのオフライン方式

インターネットへのアクセスが許可されていないエアギャップネットワークでは、CSSMでSLACのローカル予約を使用して、輸 出規制によるライセンスのインストールを実行できます。

◆ 注:このメソッドでは、トランスポートタイプまたは有効なSmart Uniform Resource Locator(URL)は必要ありません。

## ローカルライセンス予約の生成

ライセンスが存在する同じ仮想アカウントで、Product Instances > Authorize License-Enforce Featuresの順に移動します。

| Cisco Software Central > Smart Software Licensing             |                         |                |                                     | Cisco Systems, TAC 🔻  |
|---------------------------------------------------------------|-------------------------|----------------|-------------------------------------|-----------------------|
| Smart Software Licensing                                      |                         |                |                                     | Support Help          |
| Alerts   Inventory   Convert to Smart Licensing   Reports   F | Preferences On-Prem Acc | ounts Activity |                                     |                       |
| Virtual Account: sdwan-lab -                                  |                         |                |                                     |                       |
| General Licenses Product Instances Even                       | it Log                  |                |                                     |                       |
| Authorize License-Enforced Features                           |                         |                | Search by Device or by Product Type | ٩                     |
| Name                                                          | Product Type            | Last Contact   | Alerts                              | Actions               |
|                                                               | No R                    | Records Found  |                                     |                       |
|                                                               |                         |                |                                     | No Records to Display |

#### cEdge UDI情報の取得

ローカルライセンスを予約するには、cEdgeからUnique Device Identifier(UDI)を取得し、show license udi コマンドを実行して製品 ID(PID)とシリアル番号(SN)を取得する必要があります。

## <#root>

cEdge#

show license udi

## 予約フォームへのcEdge UDIの入力

## Single Deviceを選択し、cEdgeのSNとPIDを入力します。[Next] をクリックします。

| Authorize License-Enfo                                                                 | orced Features                                        |                                        |                                             | ×                                                |
|----------------------------------------------------------------------------------------|-------------------------------------------------------|----------------------------------------|---------------------------------------------|--------------------------------------------------|
| STEP                                                                                   | STEP <b>2</b><br>Select Licenses                      | STEP <b>3</b><br>Review and Confirm    | STEP 4<br>Authorization Code                |                                                  |
| device to enable the features. Le<br>Generating an authorization code<br>Single Device | earn More<br>here is only required for devices that ( | do not connect to the Smart Software N | Manager directly, or through the Cisco Lice | nsing Manager, to report the features they need. |
| Enter the identifiers for the device                                                   | to be licensed.                                       |                                        |                                             |                                                  |
| Display Name:                                                                          |                                                       |                                        |                                             |                                                  |
| UUID:                                                                                  |                                                       |                                        |                                             |                                                  |
| Serial Number:                                                                         | FGL2149XXXX                                           |                                        |                                             |                                                  |
| PID:                                                                                   | C1111-8PWE                                            |                                        |                                             |                                                  |
| Version ID:                                                                            |                                                       |                                        |                                             |                                                  |
| Host ID:                                                                               |                                                       |                                        |                                             |                                                  |
| MAC Address:                                                                           |                                                       |                                        |                                             |                                                  |
| Virtual ID(SUVI)                                                                       |                                                       |                                        |                                             |                                                  |
| You can use the 'show license udi                                                      | command to see the identifiers for a                  | device                                 |                                             |                                                  |
|                                                                                        |                                                       |                                        |                                             |                                                  |
|                                                                                        |                                                       |                                        |                                             | Cancel Next                                      |

## 予約するライセンス数の選択

これは単一デバイスであるため、予約済みライセンスは1です。ボックスに番号を入力します。使用可能な数を超えないようにし てください。

## Authorize License-Enforced Features

| STEP <b>1</b> 🗸<br>Enter Request Code       | STEP 2<br>Select Licenses                                                                                      | STEP <b>3</b><br>Review and Confirm | STEP 4 |  |  |  |  |  |  |
|---------------------------------------------|----------------------------------------------------------------------------------------------------|-------------------------------------|--------|--|--|--|--|--|--|
| UDI Serial Number:                          | FGL214991A9                                                                                                    |                                     |        |  |  |  |  |  |  |
| Select the Licenses to Enabled the Features |                                                                                                    |                                     |        |  |  |  |  |  |  |
| Select the set of licenses that wil         | Select the set of licenses that will enable the desired features. The licenses will be reserved on the devices |                                     |        |  |  |  |  |  |  |

| License                                                                                           | Purchased | Available | Reserve |
|---------------------------------------------------------------------------------------------------|-----------|-----------|---------|
| Router US Export Lic. for DNA<br>U.S. Export Restriction Compliance license for DNA based Routers | 1         | 1         | 1       |

デバイスタイプは、デジタルネットワークアーキテクチャ(DNA)オンプレミスまたはDNAクラウドのいずれかです。これは、購入 したライセンスのタイプによって異なります。

## Select a Device Type

Some devices could not be identified based on the identifiers provided. Please select a device type.

| Device | Туре:              | ~                     |  |  |
|--------|--------------------|-----------------------|--|--|
| Uniden | tified Devices:    |                       |  |  |
|        | Device             |                       |  |  |
|        | Search             |                       |  |  |
| ~      | SN: FGI<br>PID: C1 | .214991A9<br>111-8PWE |  |  |

## Selected:1

If you want to enable features on different types of devices, you must perform this operation separately for each type.

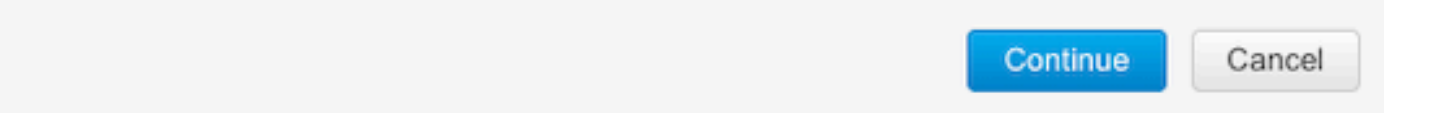

認証コードの生成

設定を確認し、Generate Authorization Codeをクリックします。

#### Authorize License-Enforced Features

| STEP 1 🗸                                                                 | STEP $2 \checkmark$       | STEP 3             | STEP 4                    |
|--------------------------------------------------------------------------|---------------------------|--------------------|---------------------------|
| Enter Request Code                                                       | Select Licenses           | Review and Confirm | Authorization Code        |
| Product Instance Details                                                 |                           |                    |                           |
| UDI PID:                                                                 | C1111-8PWE                |                    |                           |
| UDI Serial Number:                                                       | FGL214991A9               |                    |                           |
| Device Type:                                                             | DNA On Prem               |                    |                           |
| Licenses to Reserve                                                      |                           |                    |                           |
| License                                                                  |                           |                    | Total Quantity to Reserve |
| Router US Export Lic. for DNA<br>U.S. Export Restriction Compliance lice | nse for DNA based Routers |                    | 1                         |
|                                                                          |                           |                    |                           |

| Back |  |
|------|--|
|------|--|

## SLACのダウンロード

SLACはファイルとしてダウンロードすることも、クリップボードにコピーすることもできます。

## SLACをcEdgeにコピーする

SLACファイルをcEdgeにコピーするには、3つのオプションがあります。

• USBドライブ:

## <#root>

cEdge#

show file systems | include usb|Size

Size(b) Free(b) Type Flags Prefixes

15598043136 15596658688 disk rw usb0:

cEdge#

dir usb0:

Directory of usb0:/

5 -rwx 1557 Aug 19 2022 00:43:30 +00:00

AuthorizationCode\_SN\_FGL2149XXXX.txt

15598043136 bytes total (15596658688 bytes free)

cEdge#

copy usb0:AuthorizationCode\_SN\_FGL2149XXXX.txt bootflash:

Destination filename [AuthorizationCode\_SN\_FGL2149XXXX.txt]? Copy in progress...C 1557 bytes copied in 0.020 secs (77850 bytes/sec)

• 制御接続からvManageを使用する場合、詳細については、「<u>cEdgeとvManage間でのファイル転送</u>」を参照してください。

サービス側のSCP/FTP/TFTP。

SLACのインストール

Smart Importを使用して、SLACファイルをブートフラッシュにインストールします。

#### <#root>

cEdge#

license smart import bootflash:AuthorizationCode\_SN\_FGL2149XXXX.txt

Import Data Successful Last Confirmation code UDI: PID:C1111-8PWE,SN:FGL2149XXXX Confirmation code: aaa6b57e

が表示されてしまいます。

## <#root>

cEdge#

show logging | include SMART

\*Aug 19 05:42:45.309: %SMART\_LIC-6-AUTHORIZATION\_INSTALL\_SUCCESS: A new licensing authorization code wa \*Aug 19 05:42:45.362: %SMART\_LIC-6-EXPORT\_CONTROLLED: Usage of export controlled features is allowed fo

cEdge#

show license eventlog 0

#### \*\*\*\* Event Log \*\*\*\*

2022-08-19 05:42:45.293 UTC SAEVT\_RESERVE\_INSTALL\_START udi="PID:C1111-8PWE,SN:FGL2149XXXX" authorizati 2022-08-19 05:42:45.308 UTC SAEVT\_TAG\_EXPORT exportAllowed="False" count="0" entitlementTag="regid.2019 2022-08-19 05:42:45.333 UTC SAEVT\_TAG\_EXPORT exportAllowed="True" count="0" entitlementTag="regid.2019-2022-08-19 05:42:45.334 UTC SAEVT\_STATE\_RESERVE\_AUTHORIZED 2022-08-19 05:42:45.362 UTC SAEVT\_TAG\_AUTHORIZED count="1" entitlementTag="regid.2019-03.com.cisco.DNA\_ 2022-08-19 05:42:45.362 UTC SAEVT\_TAG\_EXPORT exportAllowed="True" count="1" entitlementTag="regid.2019-03.com.cisco.DNA\_ 2022-08-19 05:42:45.362 UTC SAEVT\_TAG\_EXPORT exportAllowed="True" count="1" entitlementTag="regid.2019-03.com.cisco.DNA\_

インストールが成功したことを確認する

ライセンスが正しくインストールされているかどうかを確認するには、オンライン方式と同じコマンドを使用します。

<#root>

show license authorization

show license summary

show license tech support | begin License Usage

正しくインストールされると、仮想アカウントのライセンスが自動的にIn Useカウンタの値を増やし、Available to Useカウンタの 値を減らします。

Virtual Account: sdwan-lab -

| General | Licenses                                     | Product Instances | Event Log   |                                       |                   |               |                       |        |                                |             |
|---------|----------------------------------------------|-------------------|-------------|---------------------------------------|-------------------|---------------|-----------------------|--------|--------------------------------|-------------|
| Availab | le Actions -                                 | Manage L          | icense Tags | License Reserva                       | ation             | Show Licen    | se Transactions       |        | By Name E<br>Search by License | By Tag      |
|         |                                              |                   |             |                                       |                   |               |                       |        | Advance                        | d Search 🗸  |
| Licer   | nse                                          |                   | Billing     | Available to Use                      | In Use            | Substitution  | Balance               | Alerts | Acti                           | ons         |
| Rout    | ter US Export Lic. for I                     | DNA               | Prepaid     | 1                                     | 1<br>(1 Reserved) |               | 0                     |        | Actic                          | ons 🗸       |
| S S     | Source: Manual Entry<br>Subscription Id: N/A |                   | •           | C8000-HSEC=<br>Family:<br>DNA On Prem |                   | Quanuty.<br>1 | Expires:<br>- never - |        |                                |             |
|         |                                              |                   |             |                                       |                   |               |                       |        | Showi                          | ng 1 Record |

また、「製品インスタンス」タブに、cEdgeのUDI情報が表示されます。エントリをクリックすると、ライセンスの特性の詳細が 表示されます。

#### Cisco Software Central > Smart Software Licensing

Cisco Systems, TAC 🔻

Support Help

## Smart Software Licensing

Alerts | Inventory | Convert to Smart Licensing | Reports | Preferences | On-Prem Accounts | Activity

#### Virtual Account: sdwan-lab -Event Log General Product Instances Licenses Authorize License-Enforced Features... Search by Device or by Product Type 0 Name Product Type Last Contact Actions Alerts UDI PID:C1111-8PWE: UDI SN:EGL214 DNA On Prem 2022-Aug-19 05:43:12 (Reserved Licenses) Actions -Showing 1 Record

## HSECK9ライセンスを返却する

## オンライン方式

現在、コントローラ管理モードでは、オンライン方式でもオフライン方式でもライセンスを返す実装はありません。

## <#root>

cEdge#

license smart authorization return local online

Operation cannot be completed because license is in use

cEdge#

license smart authorization return local offline

Operation cannot be completed because license is in use

ライセンスのインストールを削除するには、ルータをAutonomousモードに変更する必要があります。

## <#root>

cEdge#

controller-mode disable

Disabling controller mode erases the nvram filesystem, remove all configuration files, and reload the b Ensure the BOOT variable points to a valid image Continue? [confirm]

# す。これは、cEdgeをコントローラ管理モードに戻したときに、コントロール接続を再構築するのに役立ちます。

ルータがAutonomousモードになったら、インターネットおよびドメインネームシステム(DNS)解決に到達できるように、次のよう な基本設定を行う必要があります。

- WANインターフェイスのIPアドレスとマスクの設定
- WANインターフェイスの電源投入
- デフォルトIPルートの設定
- DNSの有効化
- DNSサーバの設定

◆ 注:自律モードは、コンフィギュレーションモードに入るために、configuration-transactionコマンドの代わりにconfigure terminalコマンドを使用します。

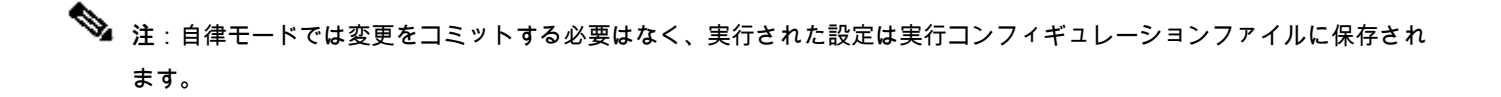

HSECK9またはCisco DNA輸出規制ライセンスが存在する同じ仮想アカウントのトークンを使用します。アクティブなトークンが ない場合は、新しいトークンを生成します。

CSSMで確立された信頼を生成するには、cEdgeと同じ手順を実行します。

## <#root>

Router#

configure terminal

Router(config)#

license smart transport smart

Router(config)#

license smart url default

Router(config)#

end

Router#

license smart trust idtoken TOKEN local force

#### Router#

license smart authorization request add hseck9 local

◆ 注:前に説明したのと同じコマンドを使用して、正しいトランスポートタイプとスマートレシーバURLが有効になっていて、信頼の確立が正常に完了していることを確認します。

通信が完了したら、ライセンスを仮想アカウントのbinに戻します。

<#root>

Router#

license smart authorization return local online

```
Authorization already returned with this code:
UDI: PID:C1111-8PWE,SN:FGL2149XXXX
Return code: CmJHqn-5CFUkd-effkCh-4XqCpQ-SgK5Sz-fQFfM8-6qH7MA-33hDbX-sXT
```

が表示されてしまいます。

## <#root>

Router#

show logging | include SMART

\*Aug 18 22:00:22.998: %SMART\_LIC-6-AUTHORIZATION\_REMOVED: A licensing authorization code has been remov

Router#show license eventlog 0 \*\*\*\* Event Log \*\*\*\* 2022-08-18 22:08:53.275 UTC SAEVT\_RESERVE\_RETURN\_START udi="PID:C1111-8PWE,SN:FGL2149XXXX" authorizatio

💊 注:controller-mode enableコマンドを使用して、ルータをコントローラ管理モードに戻します。

Offlineメソッド

リターンコードを生成するには、ルータが自律モードである必要があります。オンライン方式を完了して、モードを変更します。

リターンコードの生成

ルータ内でローカル認証を使用してCSSM内の予約済みライセンスを検証するには、リターンコードが必要です。

<#root>

Router#

```
license smart authorization return local offline
```

Enter this return code in Cisco Smart Software Manager portal: UDI: PID:C1111-8PWE,SN:FGL2149XXXX Return code:

CCKUTq-Qg2Ytw-ZhSLq5-bDFw7e-VvWgf2-QwwBed-3MaRcT-fFfGcn-X6e <<<< Copy the string

予約の削除

製品インスタンス>アクション>削除に移動します。 ルータからコピーした戻りコードを貼り付け、Remove Reservationをクリッ クします。

## Remove Reservation

To remove a Product Instance that has reserved licenses and make those licenses once again available to other Product Instances, enter in the Reservation Return Code generated by the Product Instance. If you cannot generate a Reservation Return Code, contact Cisco Support

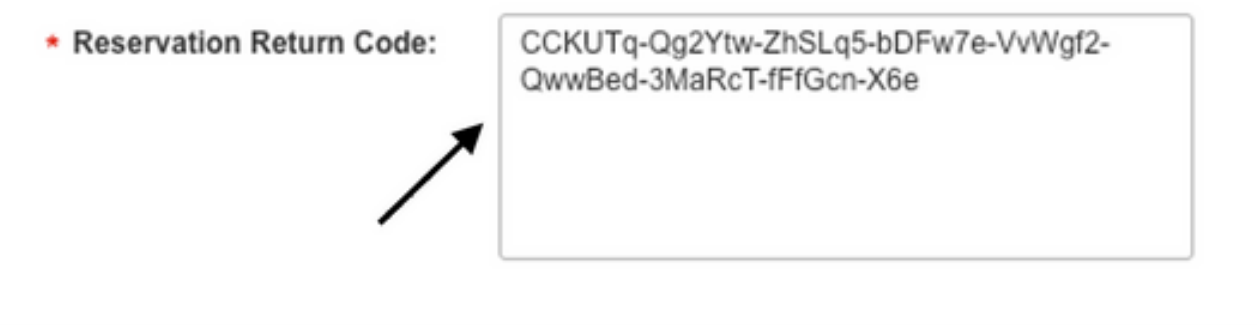

Remove Reservation

Cancel

30

「License reservation removed successfully(ライセンス予約が正常に削除されました)」という通知が直後に表示されます。再 度、Actions > Remove > Remove Instanceの順に移動します。

アクティベーション:リロードが必要ですか。

「license feature hsec」を有効にするには、ISR4K/ISR1K/8300/8200プラットフォームでリロードが必要ですか。

いいえ。CLIの「license feature hsec」では、リロードは必要ありません。CLIは自律モードでのみ適用できます。SDWANでは、 hsecのインストールをオンラインまたはオフラインにする際に、リロードが必要です。

8500ベースのプラットフォームでは、hsecをアクティブにするためにリロードが必要だというのは本当ですか。

はい。8500プラットフォームファミリでは、自律モードまたはコントローラモードのいずれかでリロードする必要があります。

hsecのアクティブ化後にC8000vをリロードする必要がありますか。

いいえ、必要ありません。ライセンスはC8kvの設計に従って「not-in-use」のままですが、デバイスはhsecのインストール直後に無 制限のスループットを取得します。

hsecのアクティブ化後にCSR1000vをリロードする必要がありますか。

いいえ。hsecをアクティブ化した後は、CSR1000vをリロードする必要はありません。

リロード動作はSDWANモードと非SDWANモードで同じですか。

いいえ。hsecの有効化に関して、SDWANモードと非SDWANモードは大きく異なります。

SDWANモードでは、hsecを有効または有効にするにはリロードが必要ですが、非SDWANモードでは、CLIの「license feature hsec」によってデバイス上でhsecが有効または有効になります。SDWANモードのCSR1000vおよびC8kvプラットフォームでは、リロードは不要です。

hsecライセンスの非アクティブ化についても同様ですか。

hsecライセンスは非SDWANモードでアンインストールできますが、機能の使用中にhsecライセンスをアンインストールすること はできません。ユーザは、CLIの「no license feature hsec」を使用してhsecライセンスを無効/非アクティブ化し、ライセンスが「 not-in-use」状態になるようにデバイスをリロードしてから、uninstallcommandを開始する必要があります。SDWANモードでの hsecライセンス「uninstall」は、機能を無効にできないためサポートされません。ただし、モードの変更に関する既知の課題に対 する回避策として、自律モードに切り替えてアンインストールするオプションがあります。

#### 確認

このセクションでは、設定が正常に動作していることを確認します。

便利なコマンド

検証手順は、オンライン方式またはオフライン方式の各ステップで説明します。

#### <#root>

show license tech support

show license status

show license authorization

show license history message

show license eventlog <DAYS>

license smart clear event log

license smart sync local

license smart factory reset

トラブルシュート

このセクションでは、設定のトラブルシューティングに役立つ情報を紹介します。

ポリシーを使用するスマートライセンスは、登録とライセンスの取得に同意する確認応答とハンドシェイクを交換するために、イ ンターネットを介したcEdgeとCSSM間のセキュアな双方向通信に依存しています。

デバイス間でメッセージを正しく交換できない一般的なシナリオがあります。

一般的な問題

#### DNS解決が機能しない

smartreceiver.comに到達するには、cEdgeがドメイン名を解決できる必要があります。そうしないと、URLがルーティング可能な IPに変換されず、通信が失敗します。通常、このエラーは信頼確立の試行後に表示されます。

\*Aug 18 20:45:10.345: %SMART\_LIC-3-COMM\_FAILED: Communications failure with the Cisco Smart License Utility (CSLU) : Unable to resolve set

インターネットへのIP接続があることを確認します。

## <#root>

ping 8.8.8.8

URLに対してpingを実行し、代わりにURLへのtelnetを使用して、インターネット制御メッセージプロトコル(ICMP)が外部デバイス によってブロックされているかどうか確認します。

## <#root>

ping cisco.com

telnet cisco.com 80

テストが失敗した場合は、DNSサーバを設定し、DNS解決を有効にします。

<#root>

ip domain lookup

ip name-server 8.8.8.8

外部DNSサーバを設定できない場合は、ルータでローカルDNS解決を設定します。

## <#root>

cEdge#

config-transaction

cEdge(config)#

ip host smartreceiver.com A.B.C.D

cEdge(config)#

commit

◆ 注:smartreceiver.comに応答するIPを知る必要がある場合は、WindowsまたはLinuxマシンから nslookup <URL> コマンドを 実行します。

◆ 注:ローカルDNS解決は、レスポンダIPが時間の経過とともに変更されることがあり、シスコが変更について通知しないため、推奨されません。

Smart Licensing(SL)イベントログに共通のエラーメッセージが表示される。

cEdge#

show license eventlog 0

\*\*\*\* Event Log \*\*\*\*

2022-08-18 20:45:10.345 UTC SAEVT\_COMM\_FAIL error="Unable to resolve server hostname/domain name" 2022-08-18 20:45:57.804 UTC SAEVT\_COMM\_FAIL error="Unable to resolve server hostname/domain name"

## <#root>

cEdge#

show logging | include SMART

\*Aug 18 20:59:44.914: %SMART\_LIC-3-COMM\_FAILED: Communications failure with the Cisco Smart Software Ma

SD-WANトンネルがDNSをブロックする

同様の問題は、SD-WANトンネルの暗黙的なACLが着信DNS応答をブロックする場合にも発生します。

#### <#root>

cEdge#

#### show license eventlog 0

\*\*\*\* Event Log \*\*\*\* 2022-08-18 20:45:10.345 UTC SAEVT\_COMM\_FAIL error="Unable to resolve server hostname/domain name" 2022-08-18 20:45:57.804 UTC SAEVT\_COMM\_FAIL error="Unable to resolve server hostname/domain name"

#### <#root>

cEdge#

show logging | include SMART

\*Aug 18 20:59:44.914: %SMART\_LIC-3-COMM\_FAILED: Communications failure with the Cisco Smart Software Ma

登録時に、DNSサービスが許可されていることを確認します。

## <#root>

cEdge#

show sdwan running-config sdwan

sdwan interface GigabitEthernet0/0/0 tunnel-interface encapsulation gre encapsulation ipsec weight 1 no border color public-internet no last-resort-circuit no low-bandwidth-link no vbond-as-stun-server vmanage-connection-preference 5 port-hop carrier default nat-refresh-interval 5 hello-interval 1000 no allow-service all no allow-service bgp allow-service dhcp allow-service dns <<<<<<< MUST be allowed allow-service icmp allow-service sshd allow-service netconf no allow-service ntp no allow-service ospf no allow-service stun no allow-service https no allow-service snmp no allow-service bfd exit

トランスポートURLが正しくありません

新規(新規)インストールの場合、デフォルトの転送タイプはCisco Smart Licensing Utility(CSLU)です。

#### <#root>

cEdge#

show license tech support | include Smart Licensing Status

Smart Licensing Tech Support info

Smart Licensing Status

Smart Licensing is ENABLED

License Conversion: Automatic Conversion Enabled: True Status: Not started

Export Authorization Key: Features Authorized: <none>

Utility: Status: DISABLED

Smart Licensing Using Policy: Status: ENABLED

Data Privacy: Sending Hostname: yes Callhome hostname privacy: DISABLED Smart Licensing hostname privacy: DISABLED Version privacy: DISABLED

Transport:

Type: cslu <<<<<<<<

Cslu address: <empty> Proxy: Address: <empty> Port: <empty> Username: <empty> Password: <empty> Server Identity Check: False

ログの一般的なエラー。

#### <#root>

cEdge#

show license eventlog 0

\*\*\*\* Event Log \*\*\*\* 2022-08-18 20:45:10.345 UTC SAEVT\_COMM\_FAIL error="Unable to resolve server hostname/domain name" 2022-08-18 20:45:57.804 UTC SAEVT\_COMM\_FAIL error="Unable to resolve server hostname/domain name"

#### <#root>

#### cEdge#

show logging | include SMART

\*Aug 18 20:59:44.914: %SMART\_LIC-3-COMM\_FAILED: Communications failure with the Cisco Smart Software Ma

 注:CSLUはCisco SD-WAN(Cisco vManage)ではサポートされておらず、CSLUを使用して、Cisco vManageで管理されるルー ティング製品インスタンスのライセンス使用状況をレポートすることはできません。 詳細については、<u>Cisco Smart</u> <u>License Utility(CSLU)</u>を参照してください。 スマートエージェントのデフォルトURLとトランスポートタイプを手動で設定し、トークンで確立された信頼を再試行します。

#### <#root>

cEdge#

configure terminal

cEdge(config)#

license smart transport smart

cEdge(config)#

license smart url default

cEdge(config)#

commit

SD-WANトンネルがHTTPSをブロック

Smart Licensing通信は、Hypertext Transfer Protocol Secure(HTTPS)ポート443に基づいているため、着信するHTTPS応答がSD-WANトンネルによってブロックされると、登録、許可要求、およびRUMレポートの通知が失敗します。

ログとイベントログに共通のエラーがあります。

\*Aug 18 20:59:44.914: %SMART\_LIC-3-COMM\_FAILED: Communications failure with the Cisco Smart Software Manager (CSSM) : No detailed infor

登録時にHTTPSサービスがSD-WANトンネルで許可されていることを確認します。そうでない場合は、許可して、トークンによる 信頼確立を再試行します。

#### <#root>

cEdge#

show sdwan runnning-config sdwan

sdwan interface GigabitEthernet0/0/0 tunnel-interface encapsulation gre encapsulation ipsec weight 1 no border color public-internet no last-resort-circuit no low-bandwidth-link no vbond-as-stun-server vmanage-connection-preference 5 port-hop carrier default nat-refresh-interval 5 hello-interval 1000 no allow-service all no allow-service bgp allow-service dhcp allow-service dns allow-service icmp allow-service sshd allow-service netconf no allow-service ntp no allow-service ospf no allow-service stun allow-service https <<<<<<< MUST be allowed no allow-service snmp no allow-service bfd exit

外部ファイアウォールがCSSM URL、IP、またはポート443をブロック

サイトアーキテクチャでファイアウォールを使用してトラフィックを制御している場合は、smartreceiver.cisco.comへのポート 443がブロックされていないことを確認します。ファイアウォールチームまたはインターネットサービスプロバイダー(ISP)に問い 合わせて、さらに確認してください。

ルータから。

## <#root>

cEdge#

telnet smartreceiver.com 443

Trying smartreceiver.com (X.X.X.X, 443)...

Open

サービスVRFホストから。

## <#root>

ericgar@cisco\$

telnet smartreceiver.cisco.com 443

Trying X.X.X.X...

Connected to smartreceiver.cisco.com.

Escape character is '^]'.

インターネットへの複数のインターフェイス

複数のインターフェイスがある一部のシナリオでは、CSSMとの通信が失敗します。HTTP送信元インターフェイスは、ルータで 使用可能な任意のインターフェイスに変更できます。

## <#root>

cEdge#

config-transaction

cEdge(config)#

ip http client source-interface INTERFACE

cEdge(config)#

commit

#### 関連情報

- <u>シスコエンタープライズルーティングプラットフォームのポリシーを使用したスマートライセンス</u>
- <u>Cisco Smart Licensingおよびスマートアカウントに関するFAQ</u>
- ポリシーSDWANを使用したスマートライセンスのライセンス管理
- <u>テクニカル サポートとドキュメント Cisco Systems</u>

翻訳について

シスコは世界中のユーザにそれぞれの言語でサポート コンテンツを提供するために、機械と人に よる翻訳を組み合わせて、本ドキュメントを翻訳しています。ただし、最高度の機械翻訳であっ ても、専門家による翻訳のような正確性は確保されません。シスコは、これら翻訳の正確性につ いて法的責任を負いません。原典である英語版(リンクからアクセス可能)もあわせて参照する ことを推奨します。